#### LISP

① **線分** 1<2 等分線>、2<%勾配線>、3<比例勾配線>

1<2 等分線>【nitoubun.lsp】

2本の線分の交点から、2本の角度を2等分するように線分を引きます。 2本線が平行線の場合は、有効ではありません。

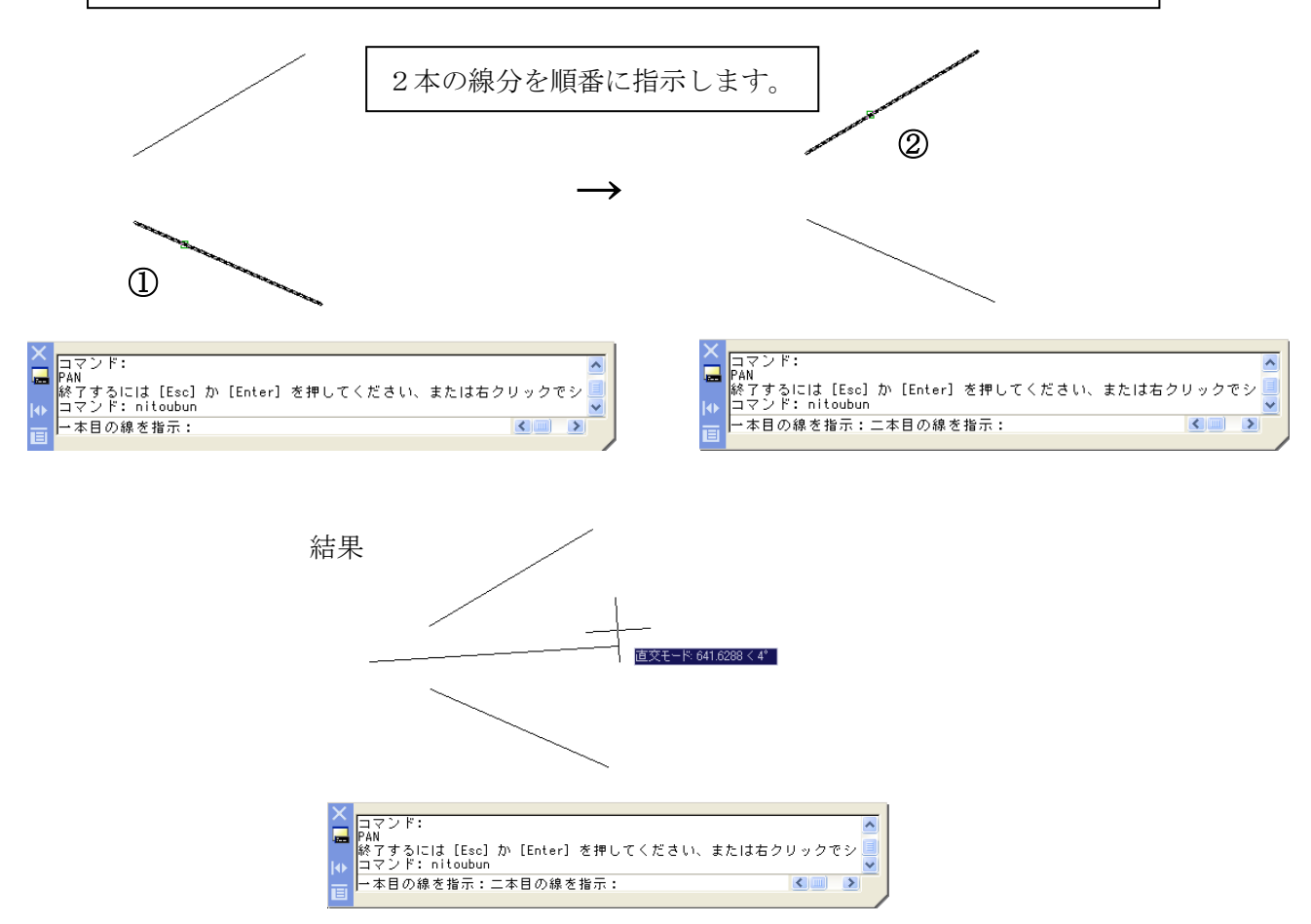

2<%勾配線>【line\_per.lsp】

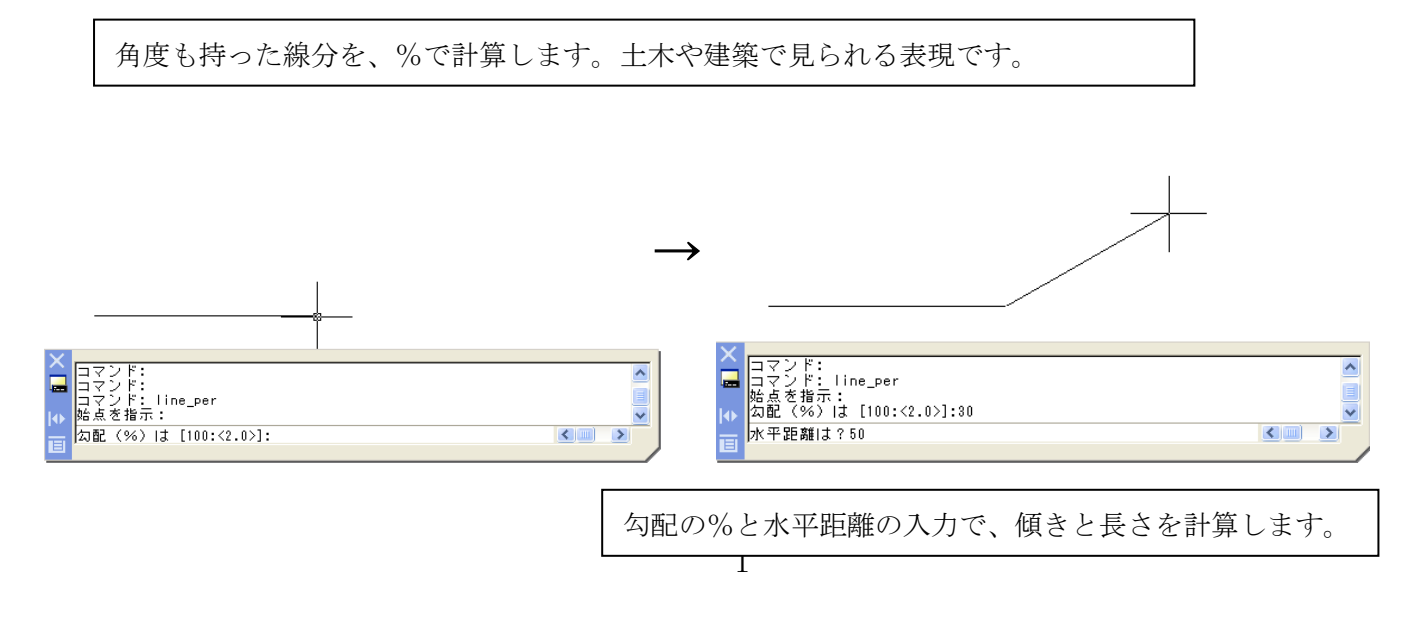

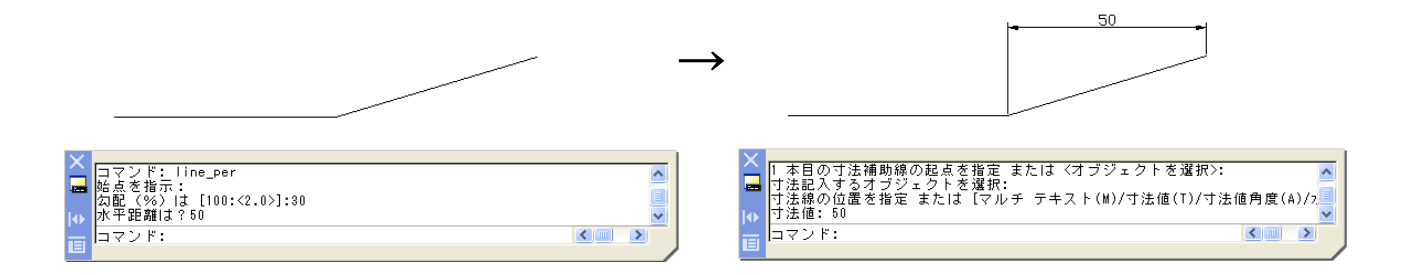

## 3<比例勾配線>【line\_kou.lsp】

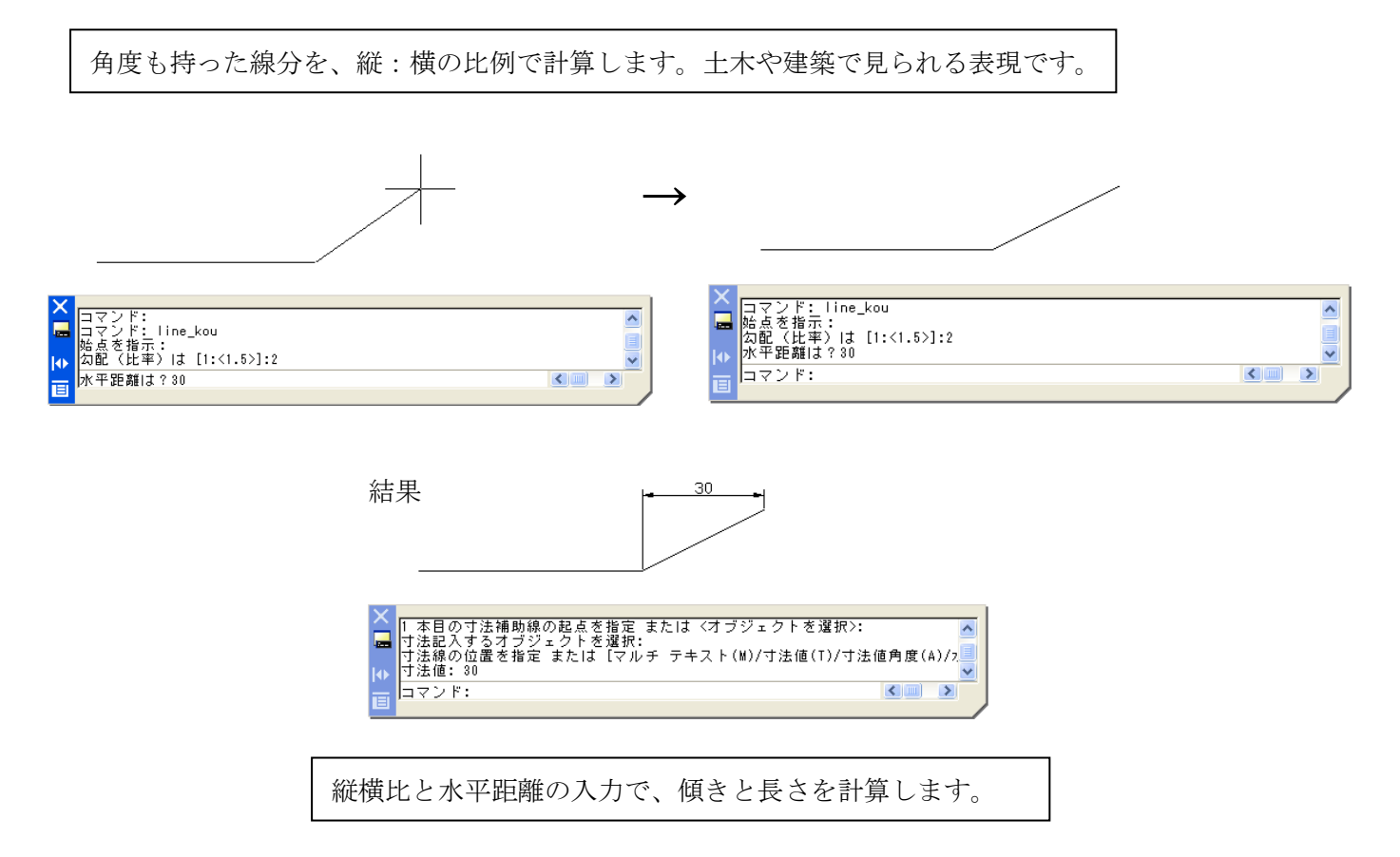

1<線に接し、一点を通過する円>【en\_line.lsp】

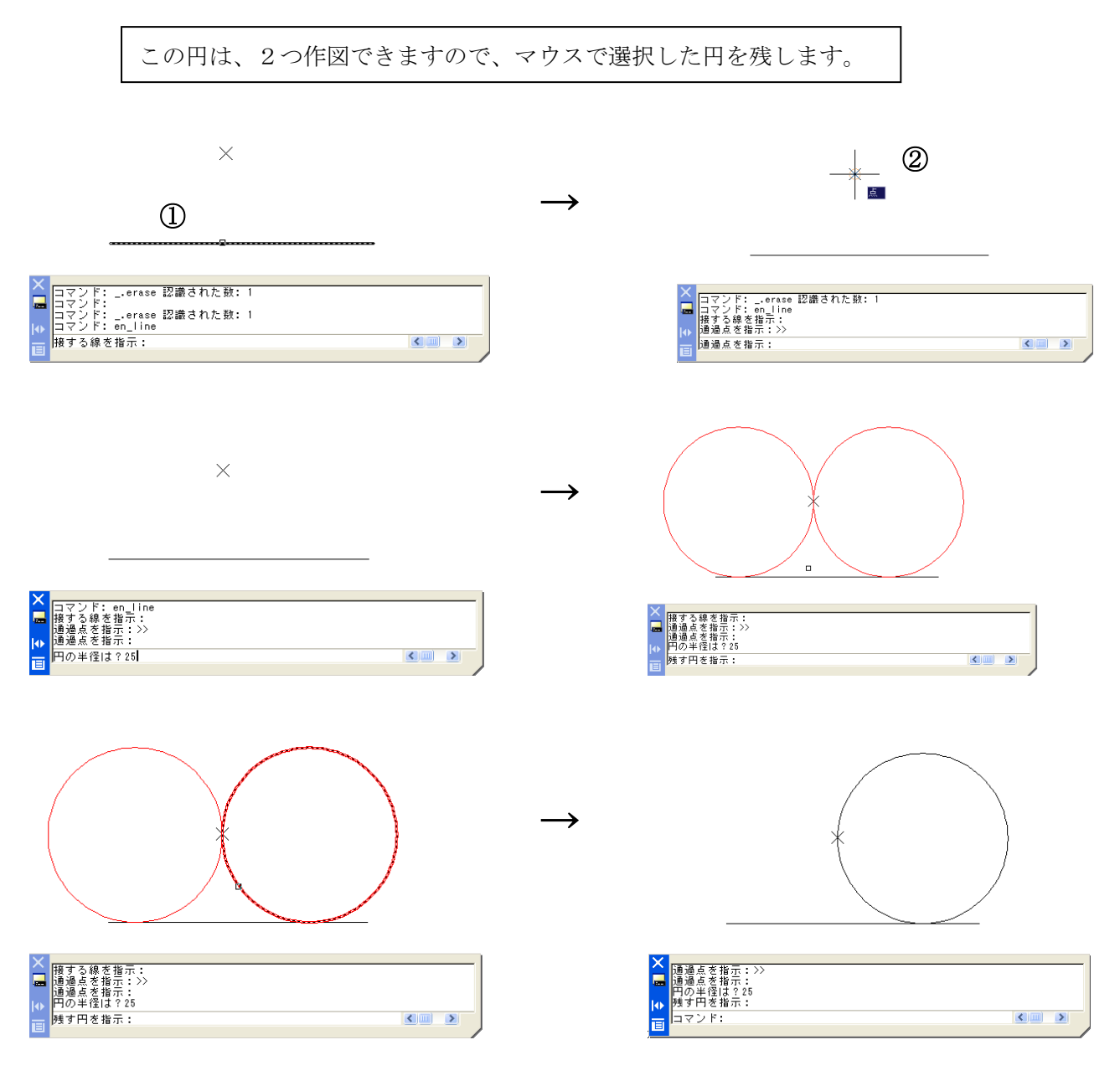

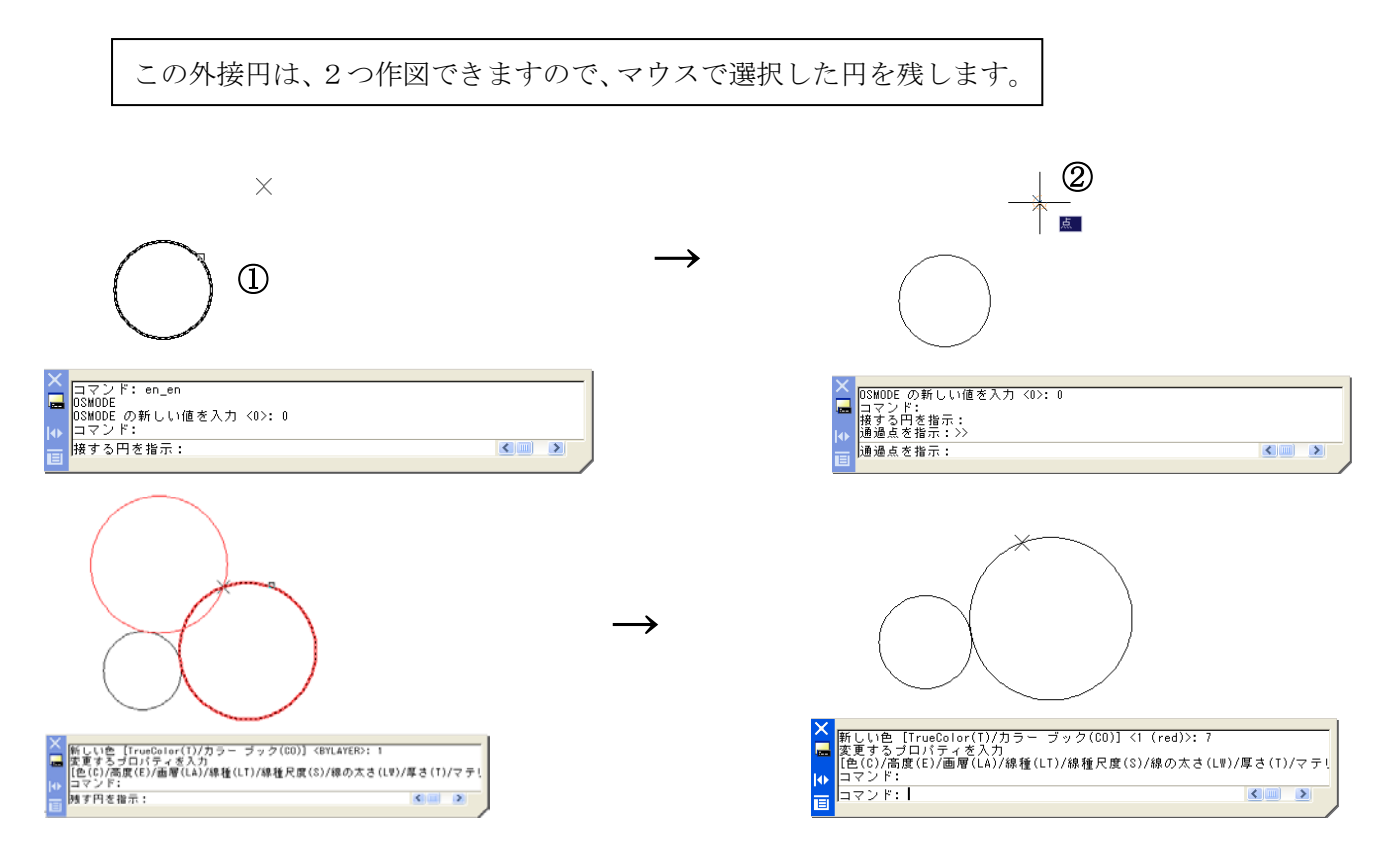

3<2 点を通過する円>【en\_ten.lsp】

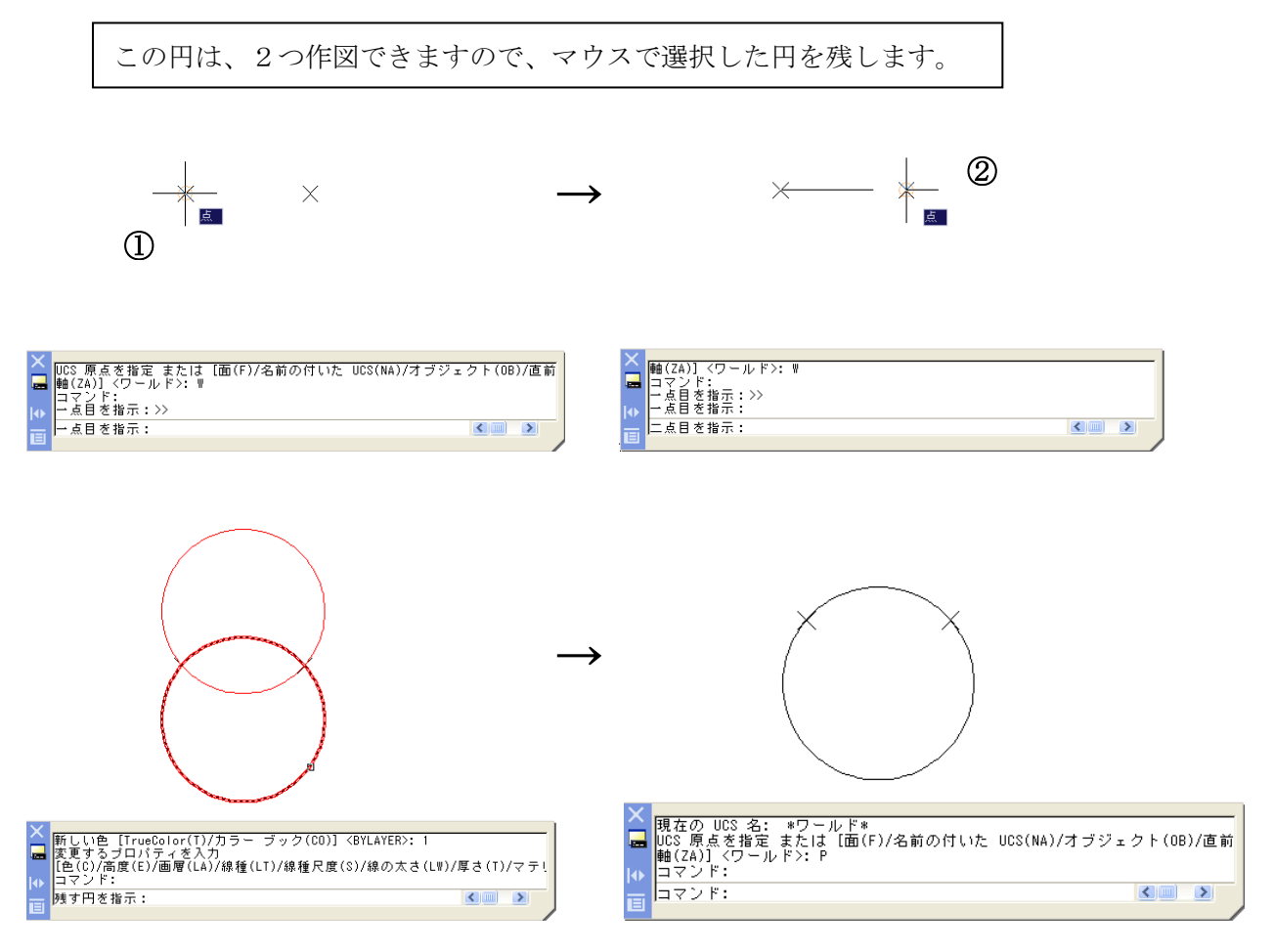

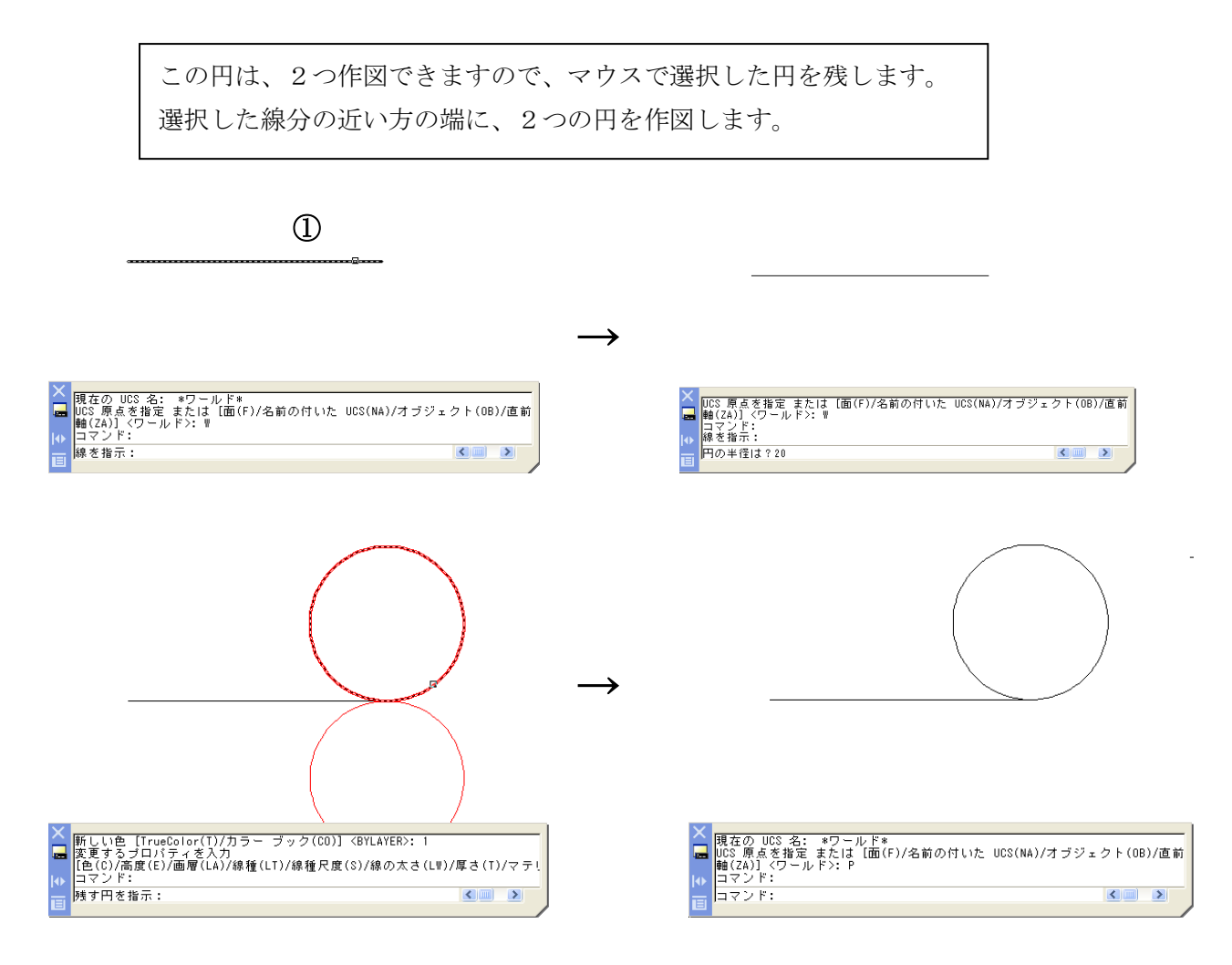

AutoCAD LT には、中心を指示した時は、頂点までの距離か、垂線までの距離を入力するしかありません。

1<中心と一辺の長さの正三角形>【ang\_hen3.lsp】

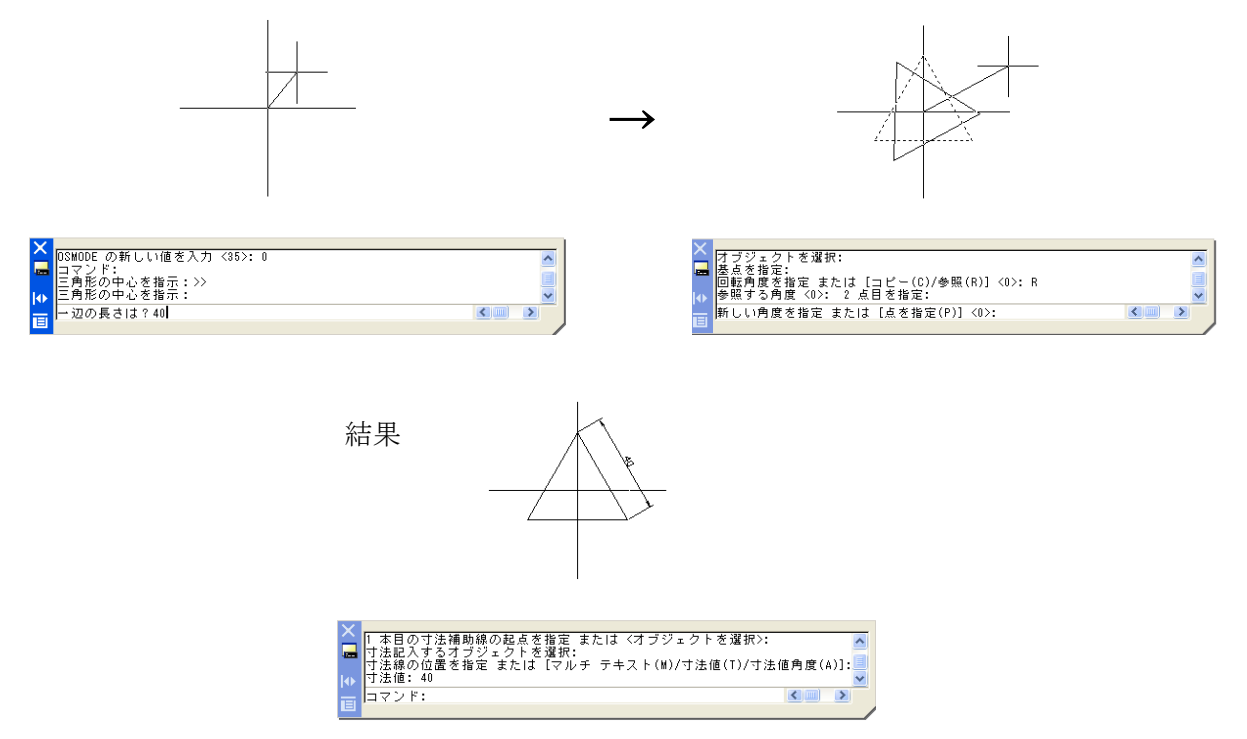

2<中心と一辺の正四角形>【ang\_hen4.lsp 】

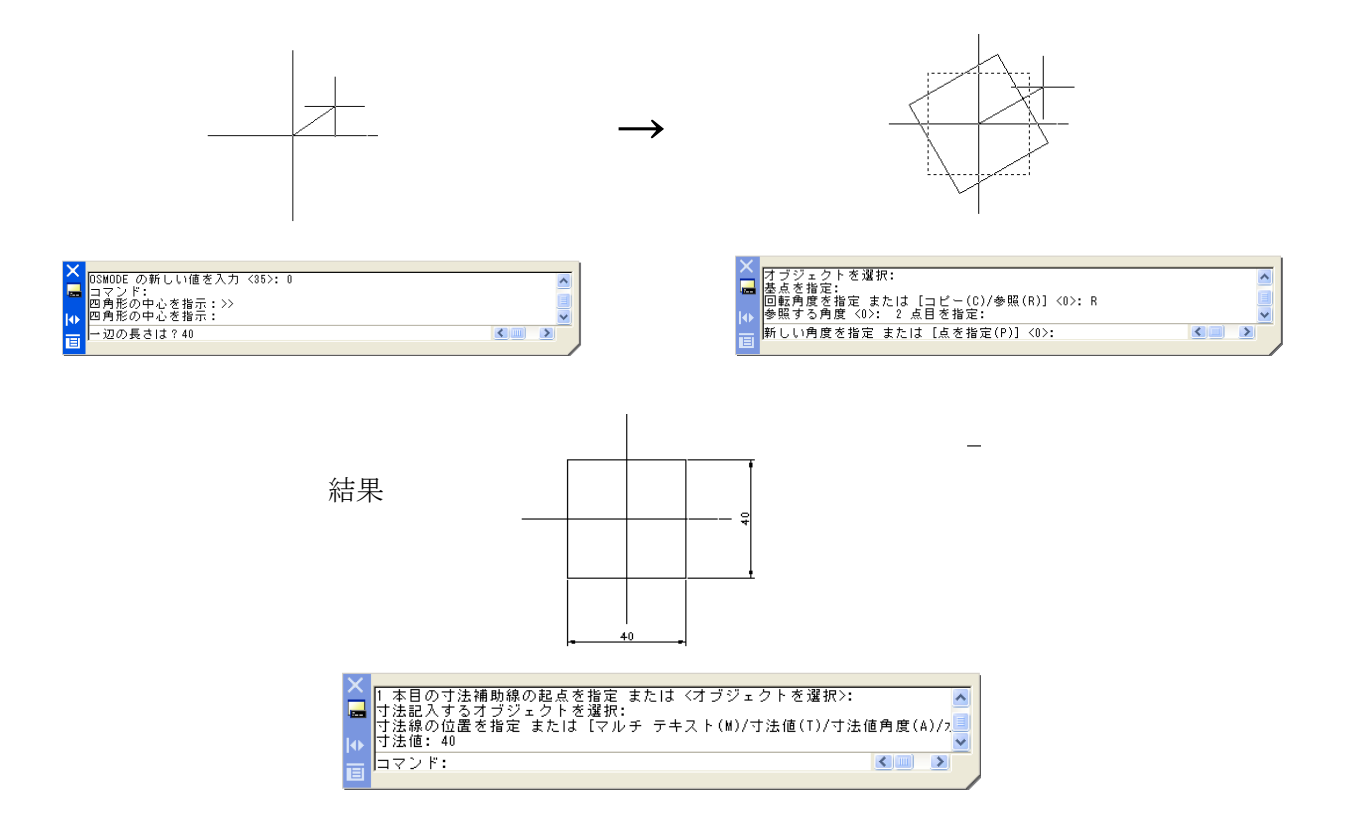

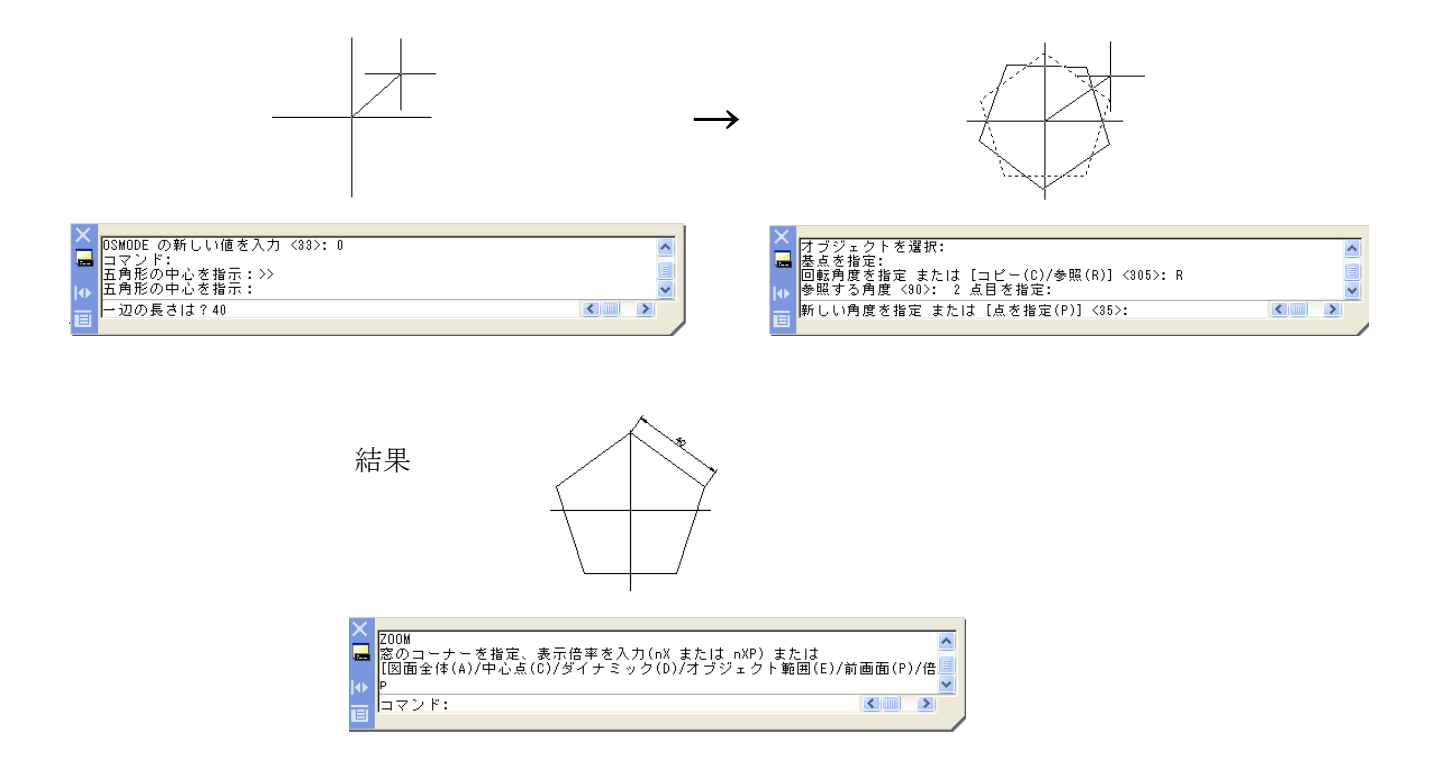

1<基準線から、連続オフセット > 【Off\_0.lsp】

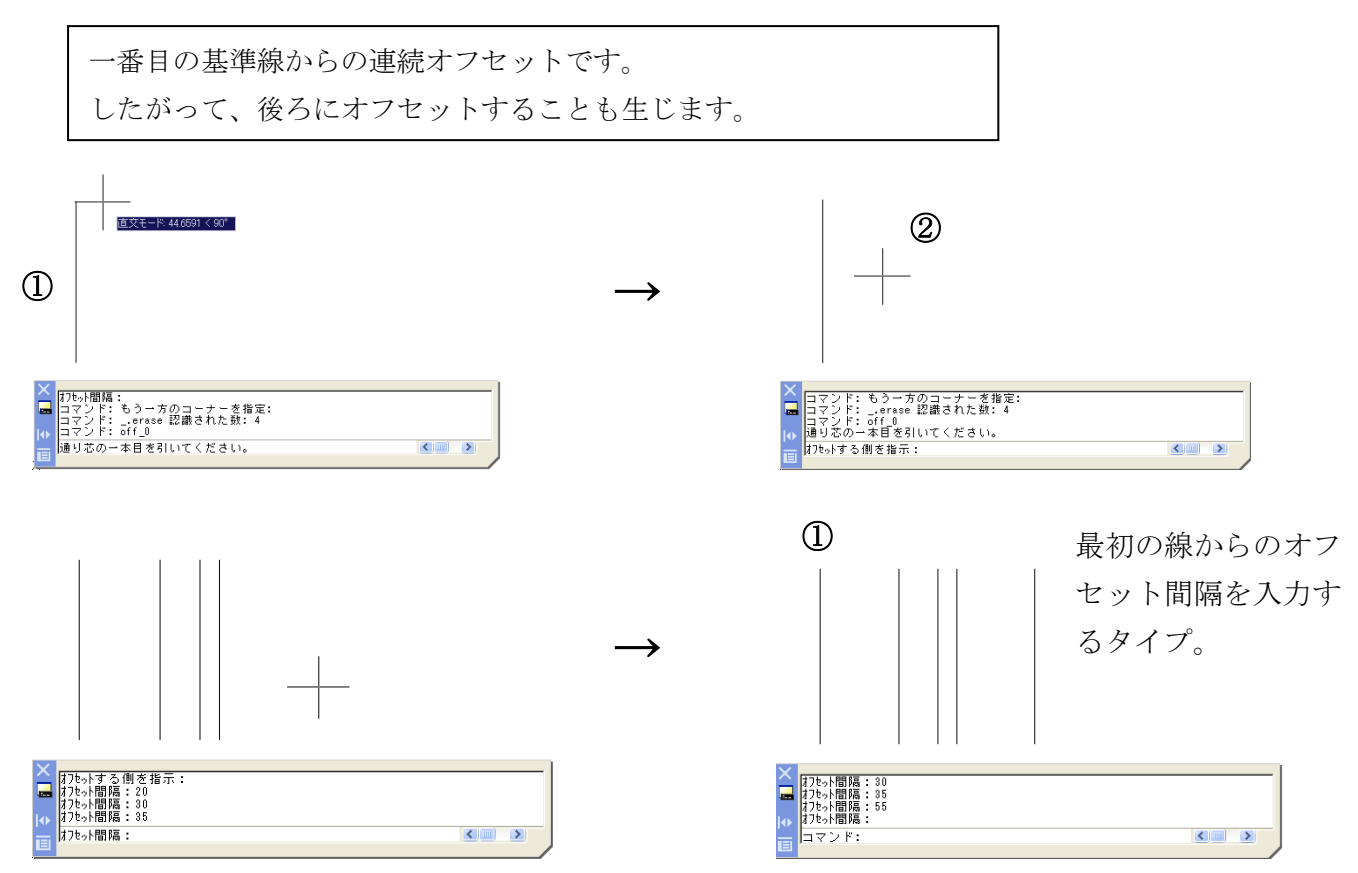

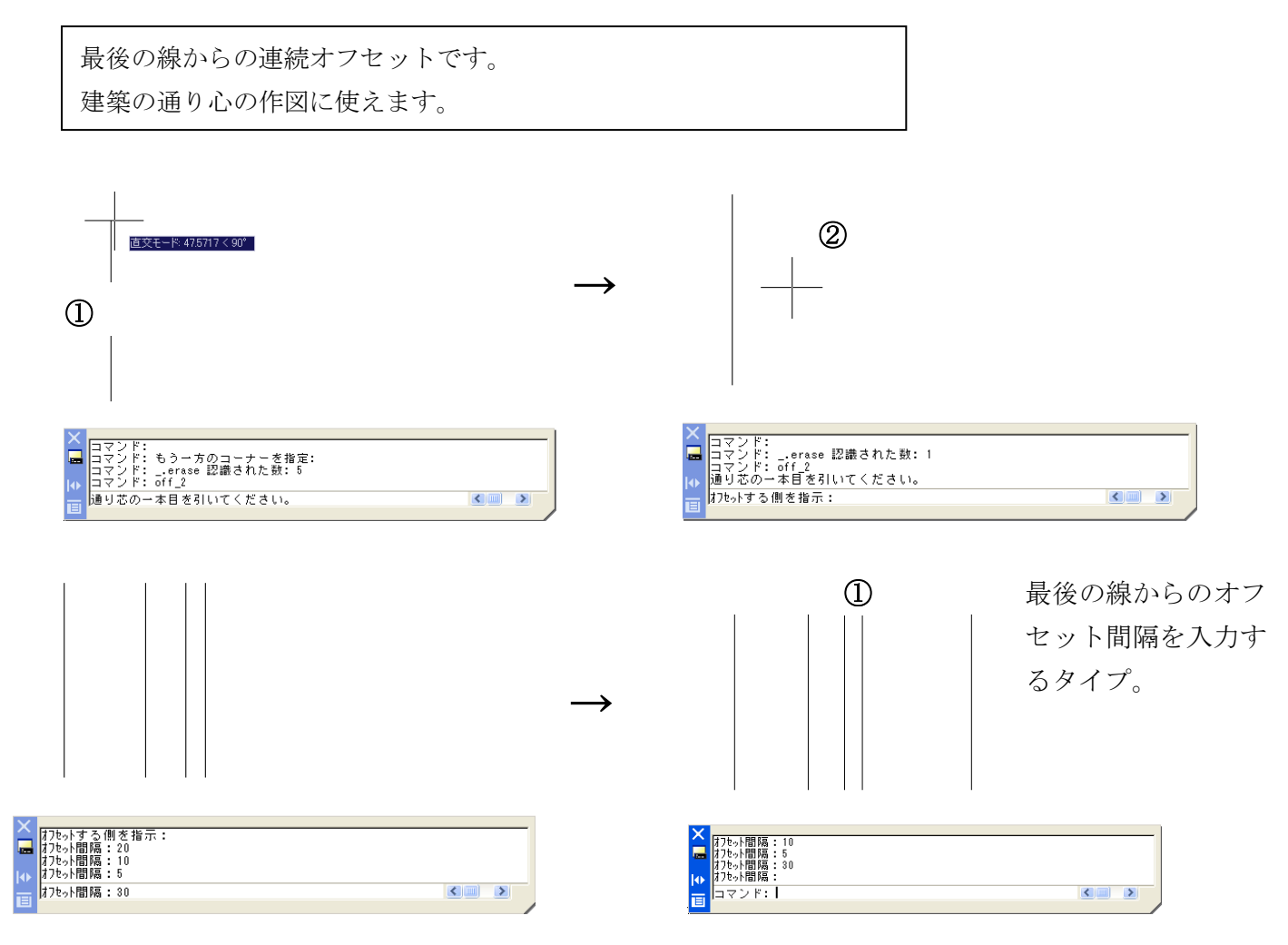

# 3<線の端から、部分オフセット >【Off\_4.lsp】

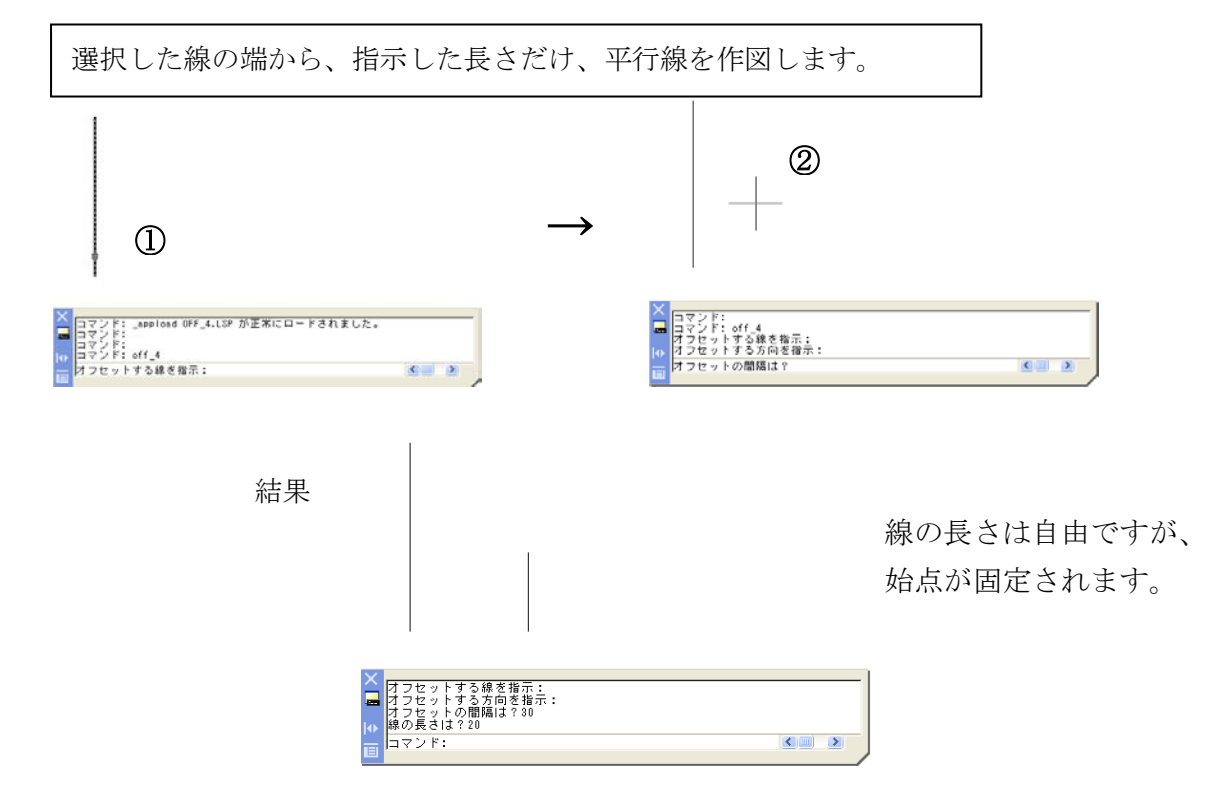

選択した文字の大きさや内容を、一度に変更します。

### 1<文字の大きさ一括変更>【cha\_tsi.lsp】

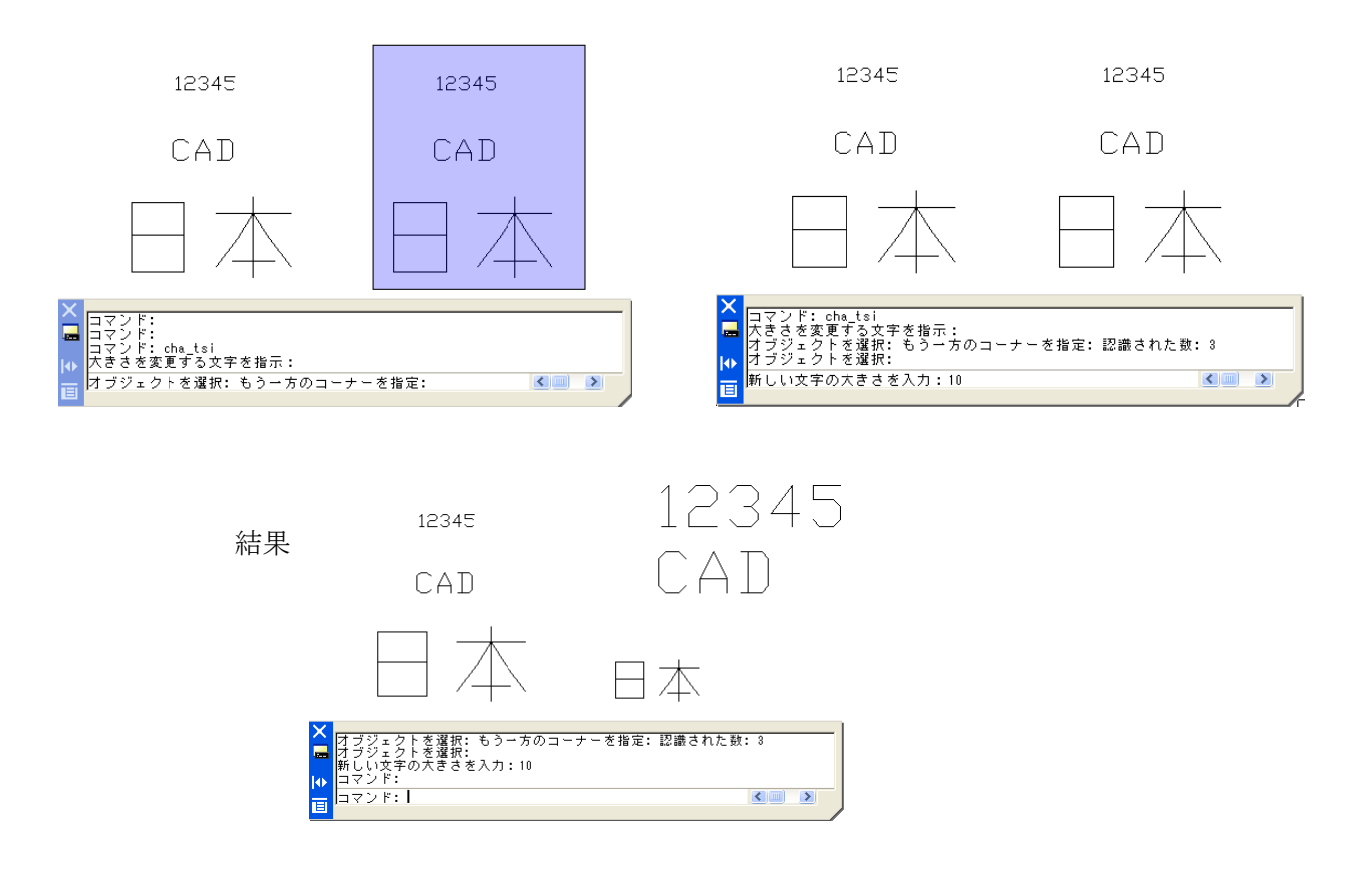

### 2<文字全部一括変更>【cha\_tch.lsp】

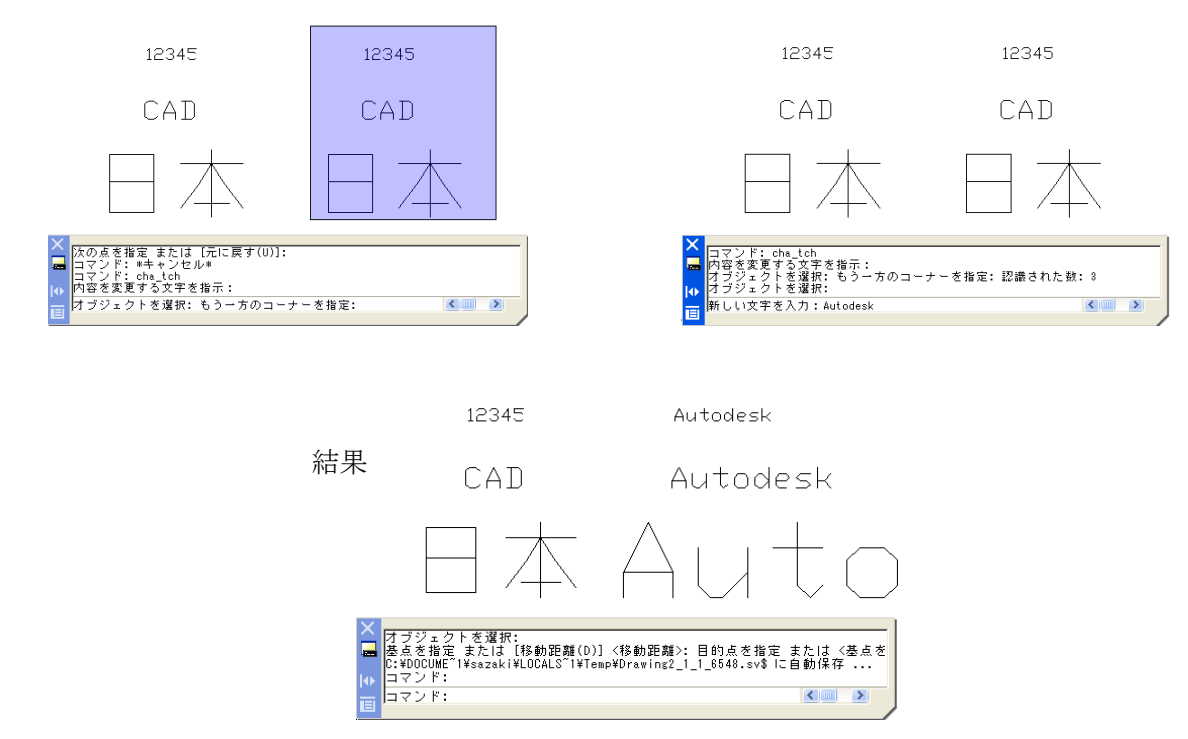

AutoCAD LT には不足している、日本の製図向けの機能です。

#### 1<フックのない引出し線>【sun\_hiki.lsp】

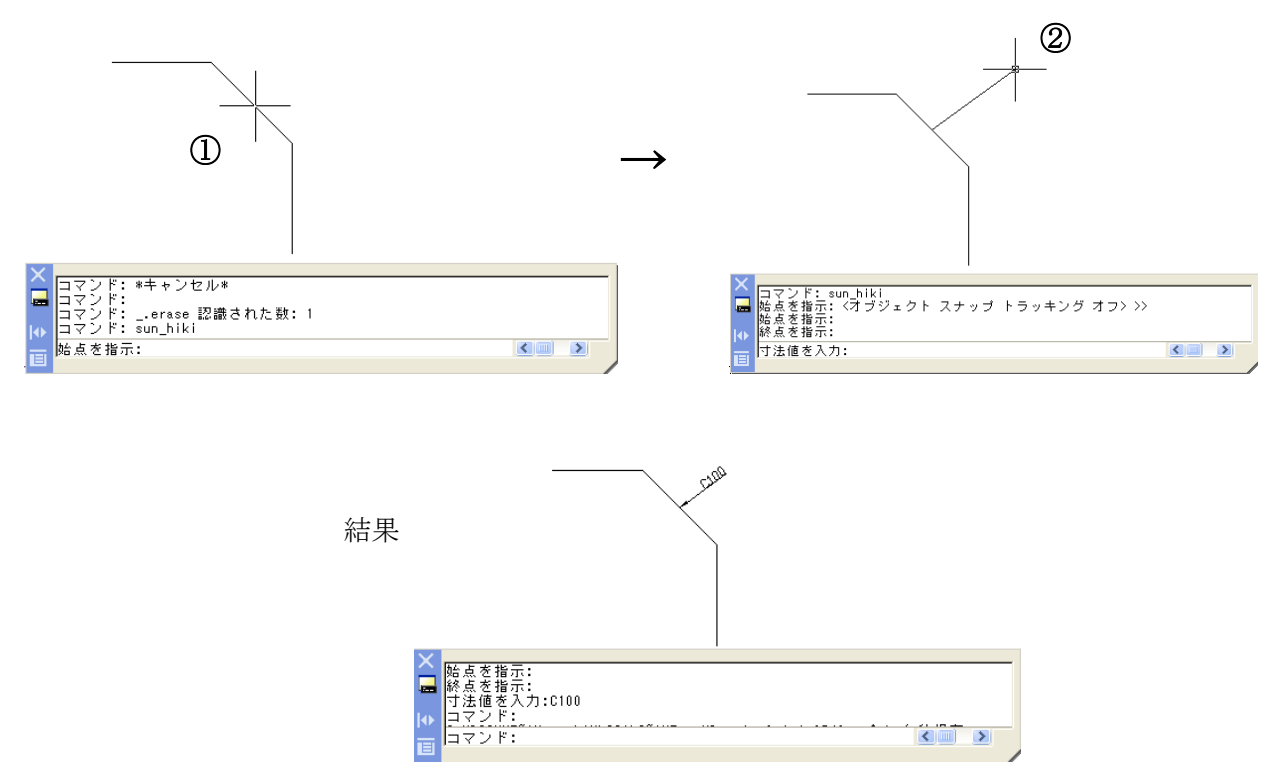

2<寸法文字を引出し線にする(寸法線削除)>【hiki\_2.lsp】

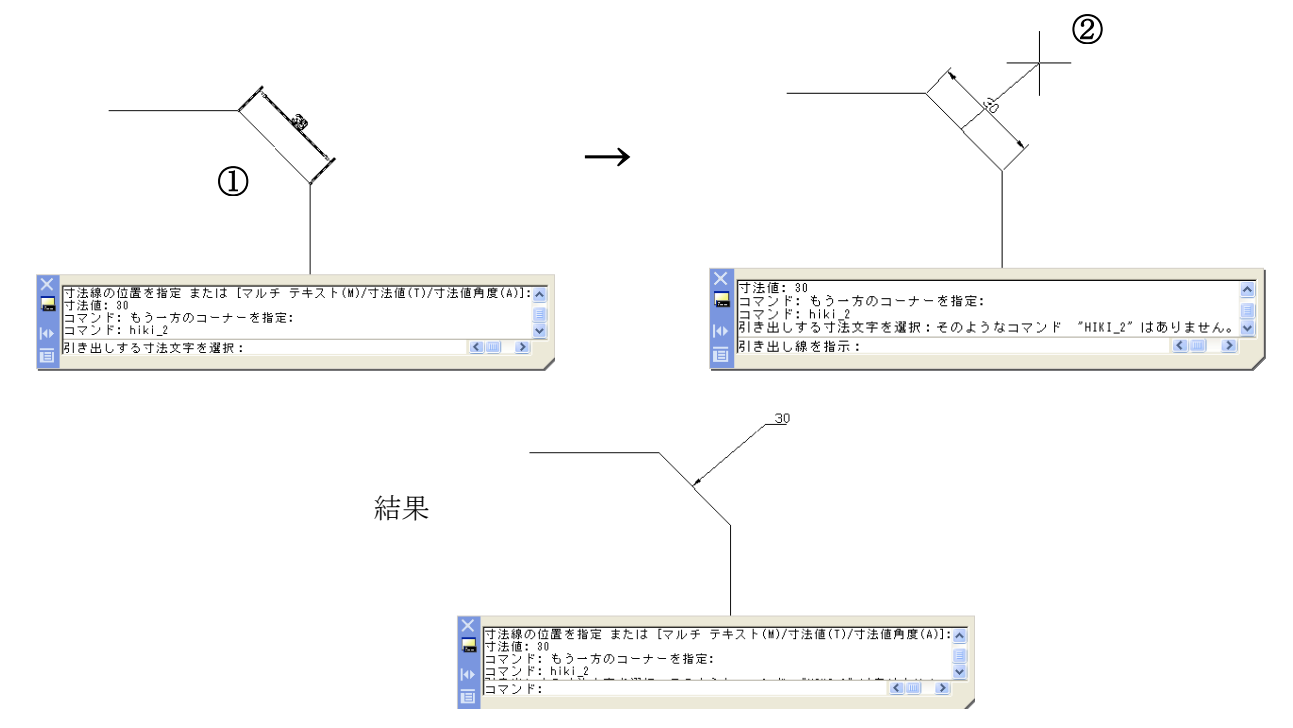

3<寸法文字を引出し線にする(寸法線は残す)>【hiki\_3.lsp】

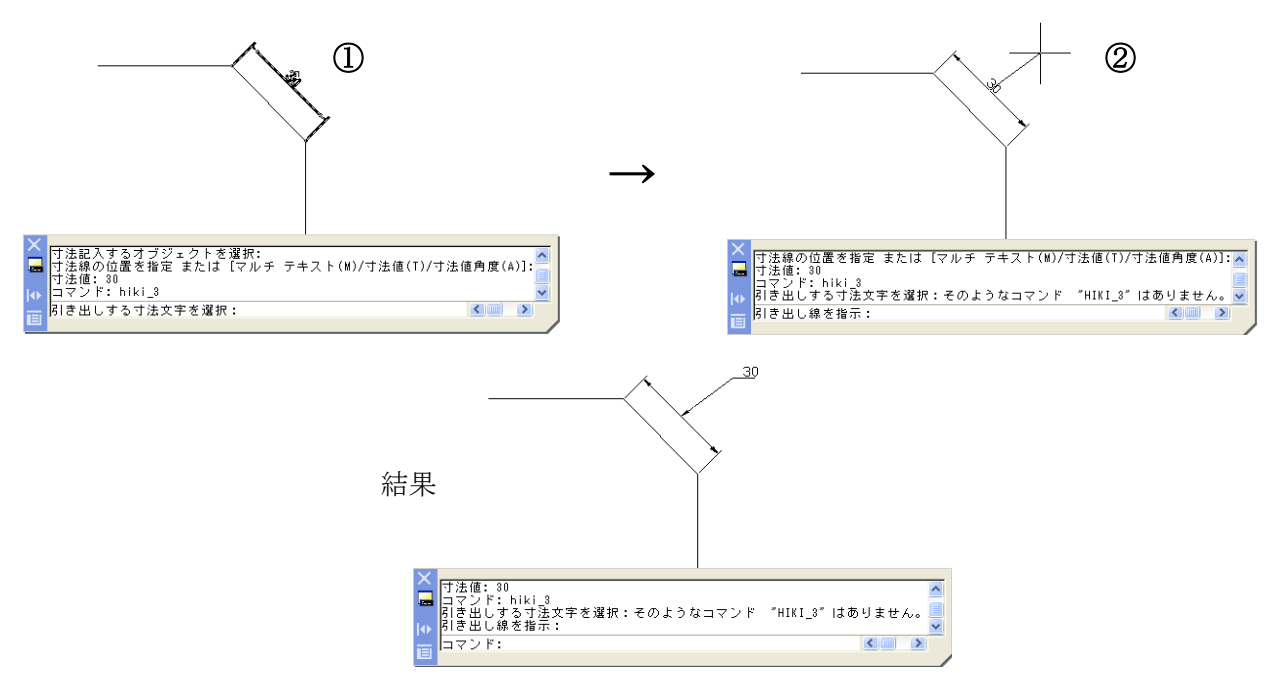

ボックスで囲った内部や外部を削除したり、複写する機能です。

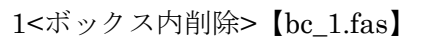

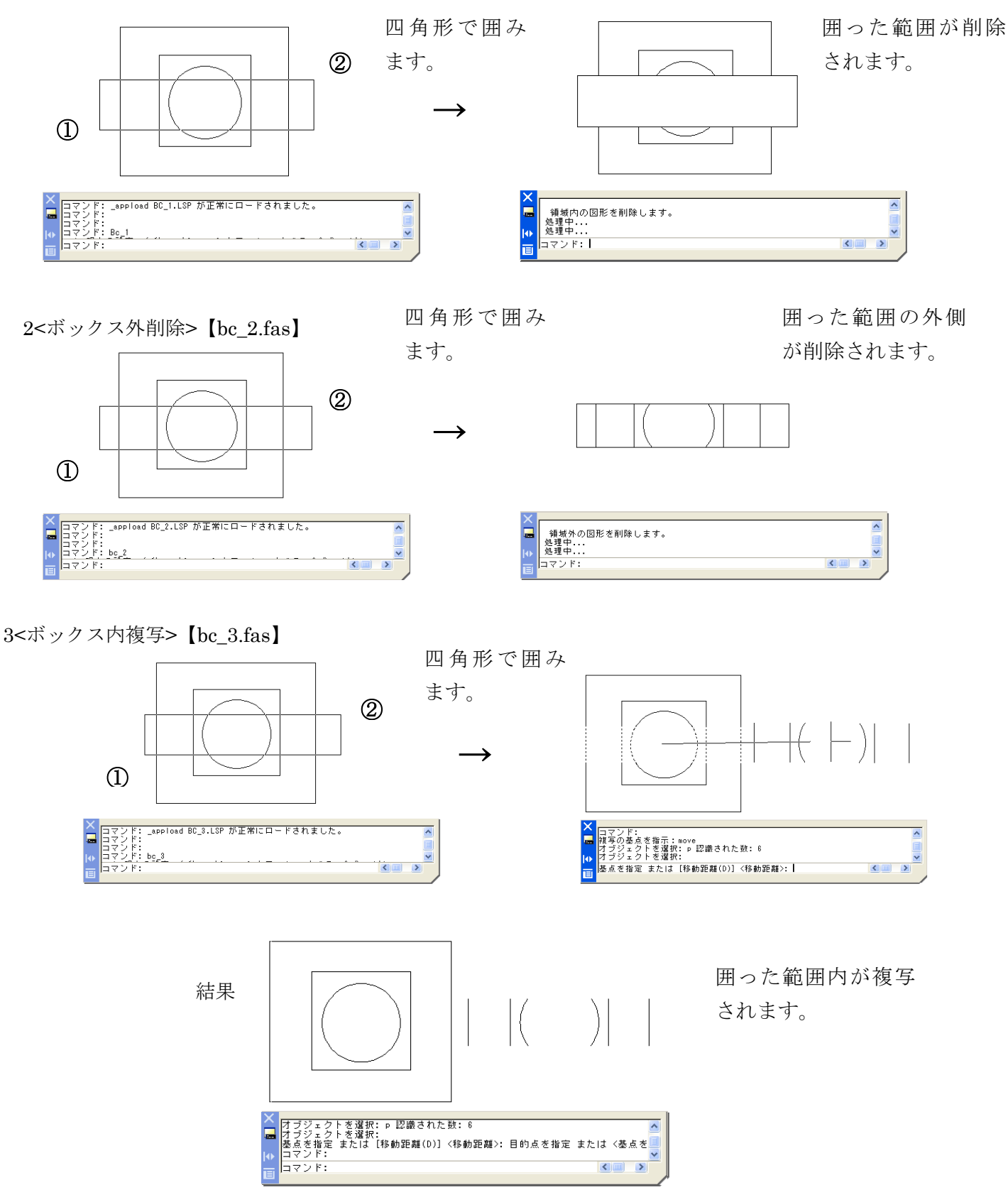

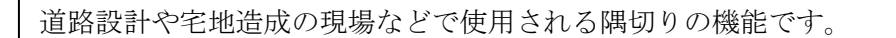

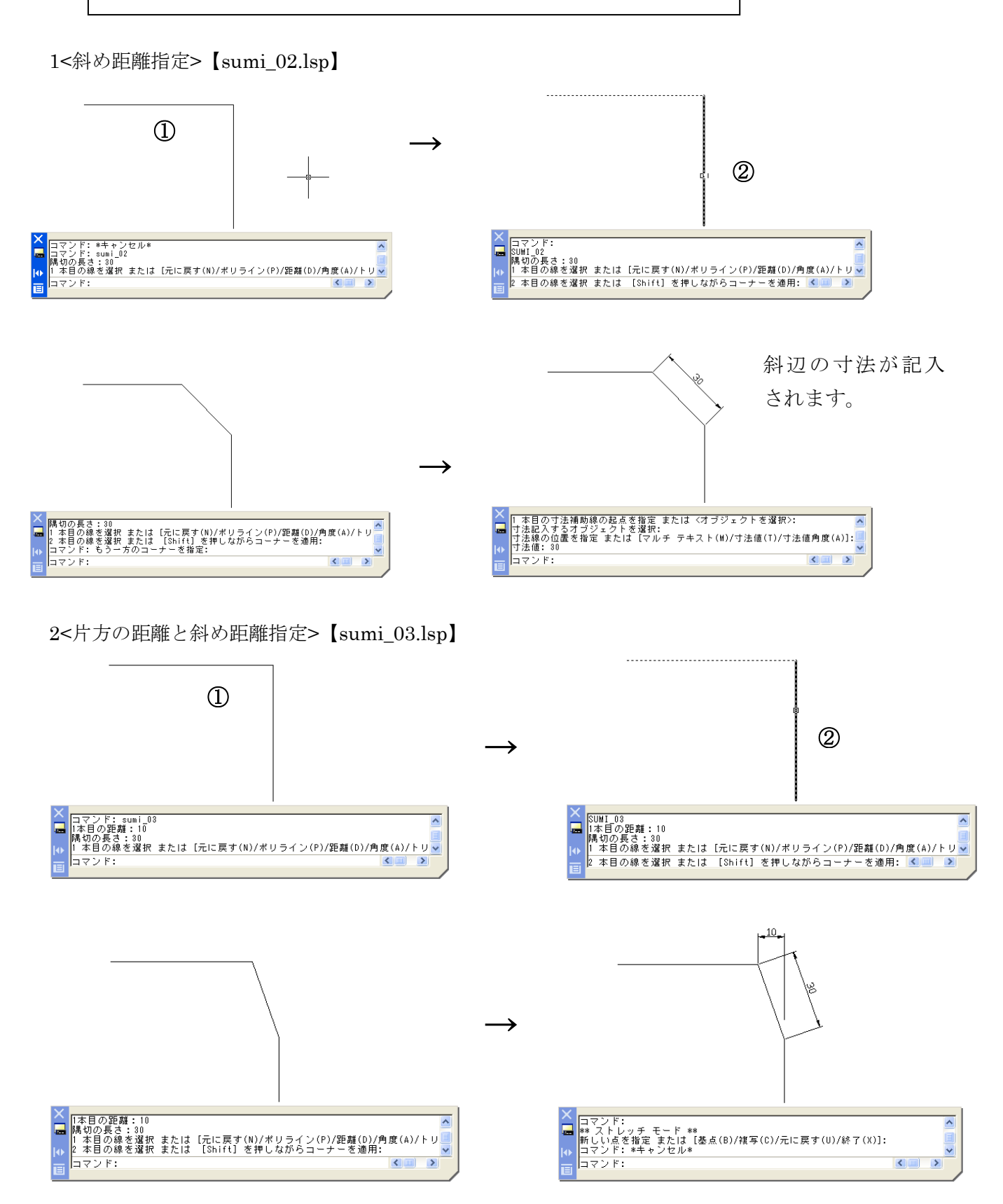